# Transmission des informations Safer aux correspondants locaux

70

00

-

**ÅÅÅ** 

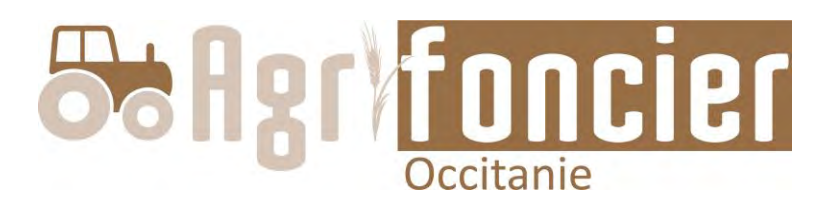

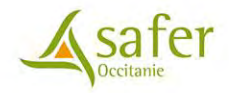

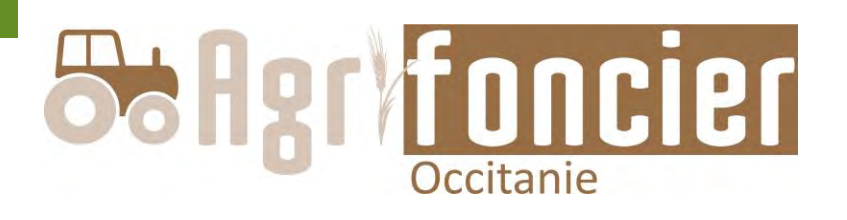

- L'outil de diffusion des informations Safer au Syndicalisme et aux correspondants locaux :
  - Notification ou Déclaration d'Intention d'Aliéner (DIA)
     Appel à candidature
- Il n'y a pas d'obligation légale à la diffusion de ces informations : il s'agit d'une pratique interne destinée à permettre aux Safer de travailler au mieux sur le foncier, avec l'aide de la profession agricole

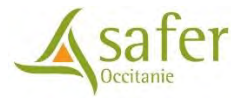

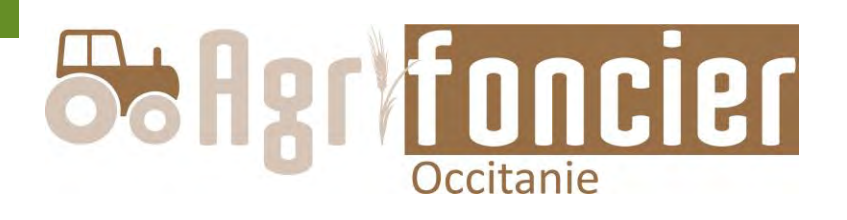

- Notification ou Déclaration d'Intention d'Aliéner (DIA) : projet de mutation foncière transmis par les notaires à la Safer (y compris exemptions)
- Appel à candidature : appel public de candidature concernant les biens maitrisés par la Safer (bâtis et/ou non bâtis) à des conditions identiques pour tous les candidats, afin de recueillir leurs projets

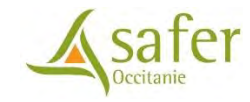

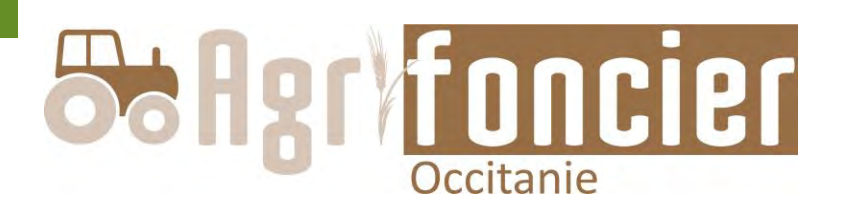

Accès à l'outil

✓ Un préalable : signature de l'engagement de confidentialité

✓ Accès via internet soit à partir :

O Du mel d'alerte reçu pour tous nouveaux dossiers

O De l'URL Agrifoncier

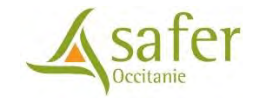

## Un engagement réciproque entre le Syndicalisme et la Safer

- Le correspondant local signe un engagement de confidentialité
  - Information à caractère privé, pas d'affichage, pas de diffusion à des tiers, pas de diffusion sur les réseaux sociaux et ou dans la presse
- La Safer s'engage à ne pas divulguer, ne pas transmettre, ni partager vos données personnelles (coordonnées correspondants locaux) [cf. RGPD Règlement n°2016/679]
  - Possibilité d'effacement de la donnée sur simple demande de votre part ou jusqu'à la perte de vos fonctions de correspondant local

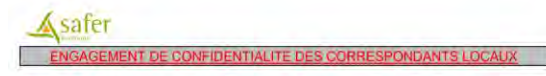

Madame, Monsleur,

Vous avez été désigné par [nom de l'organisme] en tant que Correspondant chargé du suivi du marché foncier local : nous vous remercions de bien vouloir assurer cette responsabilité.

Vous êtes chargé de suivre les projets de vente de votre secteur.

Vous recevere des informations provenant de la Safer Occitanie sur les ventes en projet dans votre commune ainsi que les appels a candidature dans e candre es ventes réalisées par la Safer. La transmission de ces données a pour abjet de vous permettre, de par votre connaissance du terrain, d'identifier les opportunités d'interventon pour la Safer au profit de ses missions d'intérét général.

1. En revanche, ces informations conservent un caractère privé. Elles ne doivent en aucun cas être affichées dans un lieu public (affichage public, réseaux sociaux...), ní diffusées à des tiers, par un quelconque moyen.

2. En outre, vous pourriez avoir par vous-même des informations dans votre secteur sur des intentions de vente ou de cessation d'activité.

Il est de votre rôle de solliciter la Safer pour examiner les possibilités d'intervenir par préemption ou mieux, par vole amiable, et d'apporter tous éléments utiles à la constitution du dossier par le technicien foncier de la Safer.

Par ailleurs, afin de protéger la conflidentaille de vos données personnelles, la Safer Occianie s'engage à ne pas divulguer, ne pas atraismettre, na juntager vos données personnelles aux d'autres entréti-so uorganianes, quels qu'ils soient, conformément au Réglement Général de Protection des Données (Réglement n²016/573, dit RGPD), es informations recueillies sont enregistrées dans un líchier informations de sont conservent local. Conformément au RGPD, vous pouvez exercer votre dori d'accès aux données vous concernant et les faire rectiller.

Le vous demande de bien vouloir signer ce document par voie électronique, afin de marquer votre acceptation. Dès que nous aurons ce document, nous signalerons à [nom de l'organisme] que vous êtes reconnu par la Safer Occitanie en tant que Correspondant local.

Le Directeur Général

Je vous prie d'agréer, Madame, Monsieur, l'expression de ma considération distinguée.

Être Correspondant local oblige au respect de certaines règles.

L'intégrité, l'impartaité et la confidentialité sont requises pour le bon accomplissement de vatre mission l'est essentiel que vous donniez votre avis en toute objectivité. Vous serez attentifó ne pos agir en fonction d'intérêts personnels ou particuliers. La s'afer est au service de tous (apriculteus, porteurs de proje…..) mois également de l'intérêt général. Ses prorités s'appuient sur des dispositions législatives au réglementaires ains que sur les arientations définies par les argonisations professionnelles agaricoles, est les distributions.

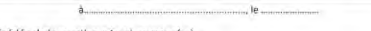

Signature (précédée de la mention « Lu et approuvé »)

### Principe de diffusion des données

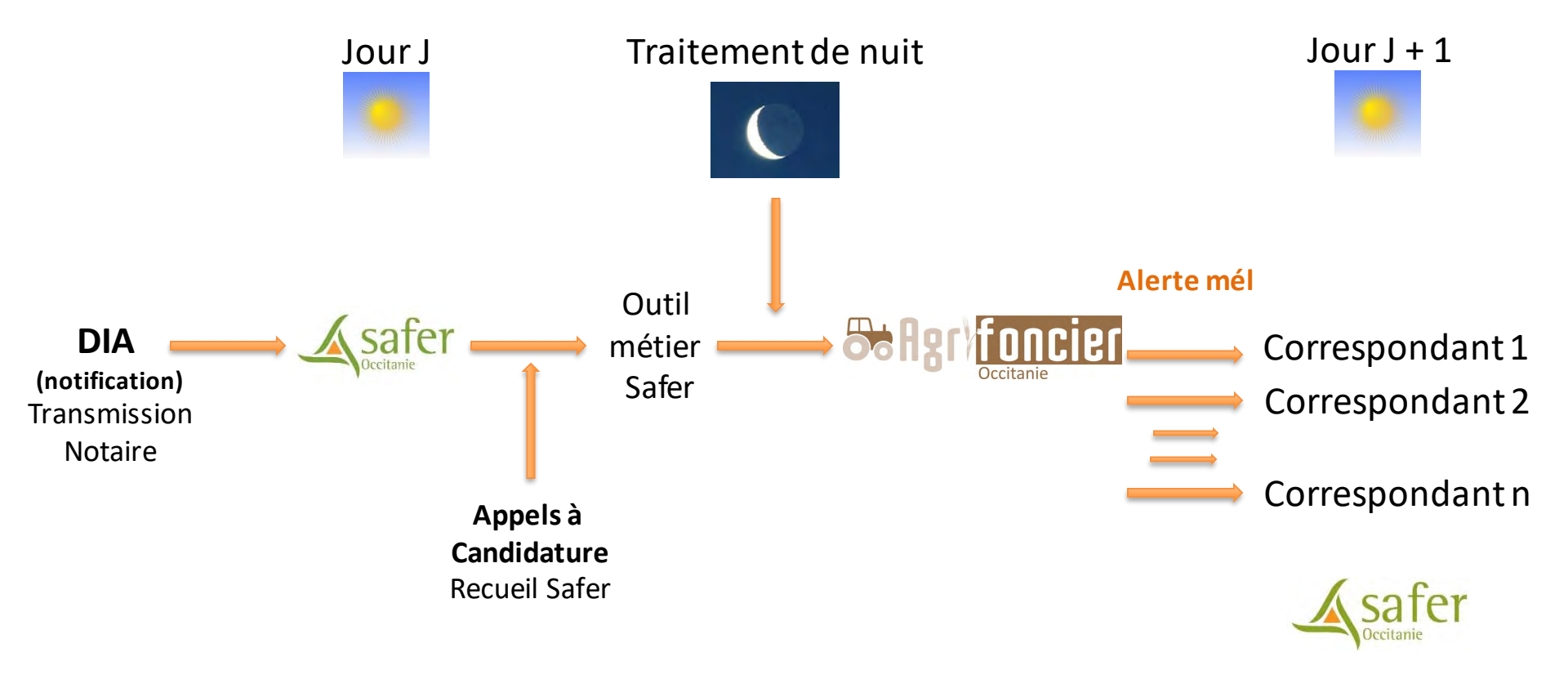

### Agrifoncier – Réception alerte mél

### >>> Connexion via le mel

- Expéditeur :
  - ✓ agrifoncier@safer-occitanie.fr
- Tableau récapitulatif des dossiers transmis :
  - ✓ Notifications
  - ✓ Appels à candidature

Lien accès au dossier <u>Fiche</u>

|                                                                                                    | ud CHEVIGNON                                                |                            |                                               |                                        |                                                       | (Edd.) -                                 | and the or |
|----------------------------------------------------------------------------------------------------|-------------------------------------------------------------|----------------------------|-----------------------------------------------|----------------------------------------|-------------------------------------------------------|------------------------------------------|------------|
| Agrifo                                                                                                    | ncier                                                       |                            |                                               |                                        |                                                       |                                          |            |
|                                                                                                    | Indial                                                      |                            |                                               |                                        |                                                       |                                          |            |
|                                                                                                    |                                                             |                            |                                               |                                        |                                                       |                                          |            |
| Bonjour Maud C,                                                                                                    |                                                             |                            |                                               |                                        |                                                       |                                          |            |
| La Safer vous inform                                                                                                    | e des dernières évolutio                                    | ons sur votre territoire : |                                               |                                        |                                                       |                                          |            |
| Notifications                                                                                                    |                                                             |                            |                                               |                                        |                                                       |                                          |            |
| Notifications                                                                                                    |                                                             |                            |                                               |                                        |                                                       |                                          |            |
| Nouveau(x) dossie                                                                                                    | er(s): 2                                                    |                            |                                               |                                        |                                                       |                                          |            |
|                                                                                                    | Numéro                                                      | Daté de réception          | Commune                                       | Surface (otale                         | e Bâti/non bât                                        | i Accès dire                             | ct         |
| +                                                                                                    | NO 82 22 0058 01                                            | 2022-01-07                 | Saint-Projet                                  | 2,6248 ha                              | Non                                                   | Fiche                                    |            |
| -                                                                                                    | NO 82 22 0063 01                                            | 2022-01-10                 | Saint-Antonin-Noble-Val                       | 0,0756 ha                              | Non                                                   | Fiche                                    |            |
| Pas de mise à jou.                                                                                                    | r de dossier                                                |                            |                                               |                                        |                                                       |                                          |            |
| <ul> <li>Pas de mise à jou</li> <li>Appels à candidatu</li> <li>Nouveau(x) dossie</li> </ul>                            | r de dossier<br>Ire<br>r(s): 1                              |                            | Li                                            | en permo<br>le c                       | ettant d'o<br>lossier pr                              | ouvrir<br>écité                          |            |
| <ul> <li>Pas de mise à jou</li> <li>Appels à candidatu</li> <li>Nouveau(x) dossie</li> </ul>                            | r de dossier<br>rre<br>r(s): 1<br>Numéro                    | Date d'en                  | Li<br>voi en mairie Com                       | en permo<br>le c                       | ettant d'o<br>lossier pro                             | ouvrir<br>écité<br>Accès direct          |            |
| <ul> <li>Pas de mise à jou</li> <li>Appels à candidatu</li> <li>Nouveau(x) dossie</li> </ul>                            | r de dossier<br>r(s): 1<br>XA 82 21 0000 0:                 | Date d'en<br>1 202         | voi en mairie. Com<br>2-01-11 Ca              | en permi<br>le c<br>mune Su<br>izals   | ettant d'o<br>lossier pro<br>rface totale<br>2,378 ha | buvrir<br>écité<br>Accès direct<br>Fiche |            |
| <ul> <li>Pas de mise à jou</li> <li>Appels à candidatu</li> <li>Nouveau(x) dossie</li> <li>Pas de mise à jou</li> </ul> | r de dossier<br>r(s): 1<br>XA 82 21 0000 0:<br>r de dossier | Date d'en<br>1 202         | <mark>voi en mairie Corr</mark><br>2-01-11 Ca | en permo<br>le c<br>imune Sur<br>izals | ettant d'o<br>lossier pro<br>rface totale<br>2,378 ha | ouvrir<br>écité<br>Accès direct<br>Fiche |            |

### Agrifoncier – Connexion

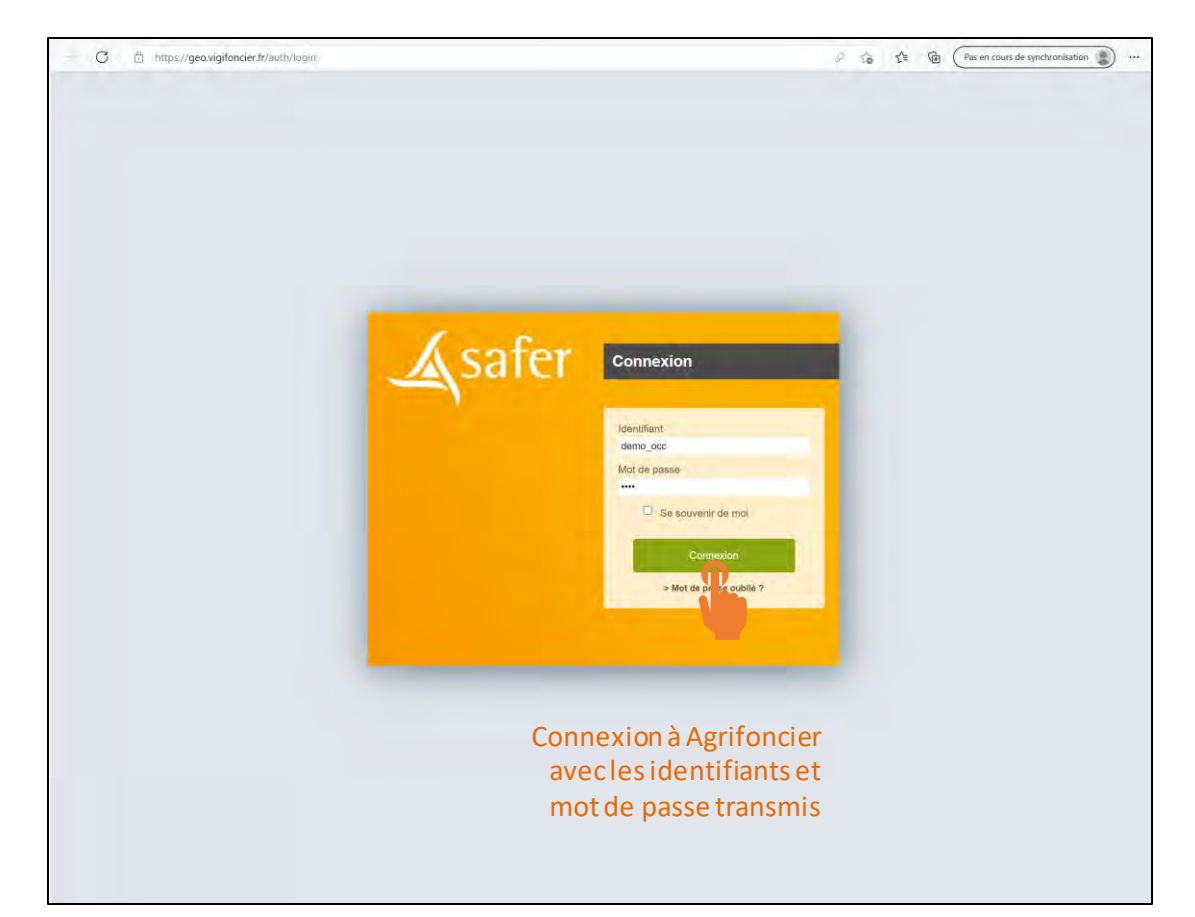

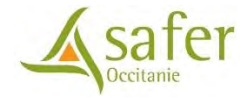

### Agrifoncier – Notification

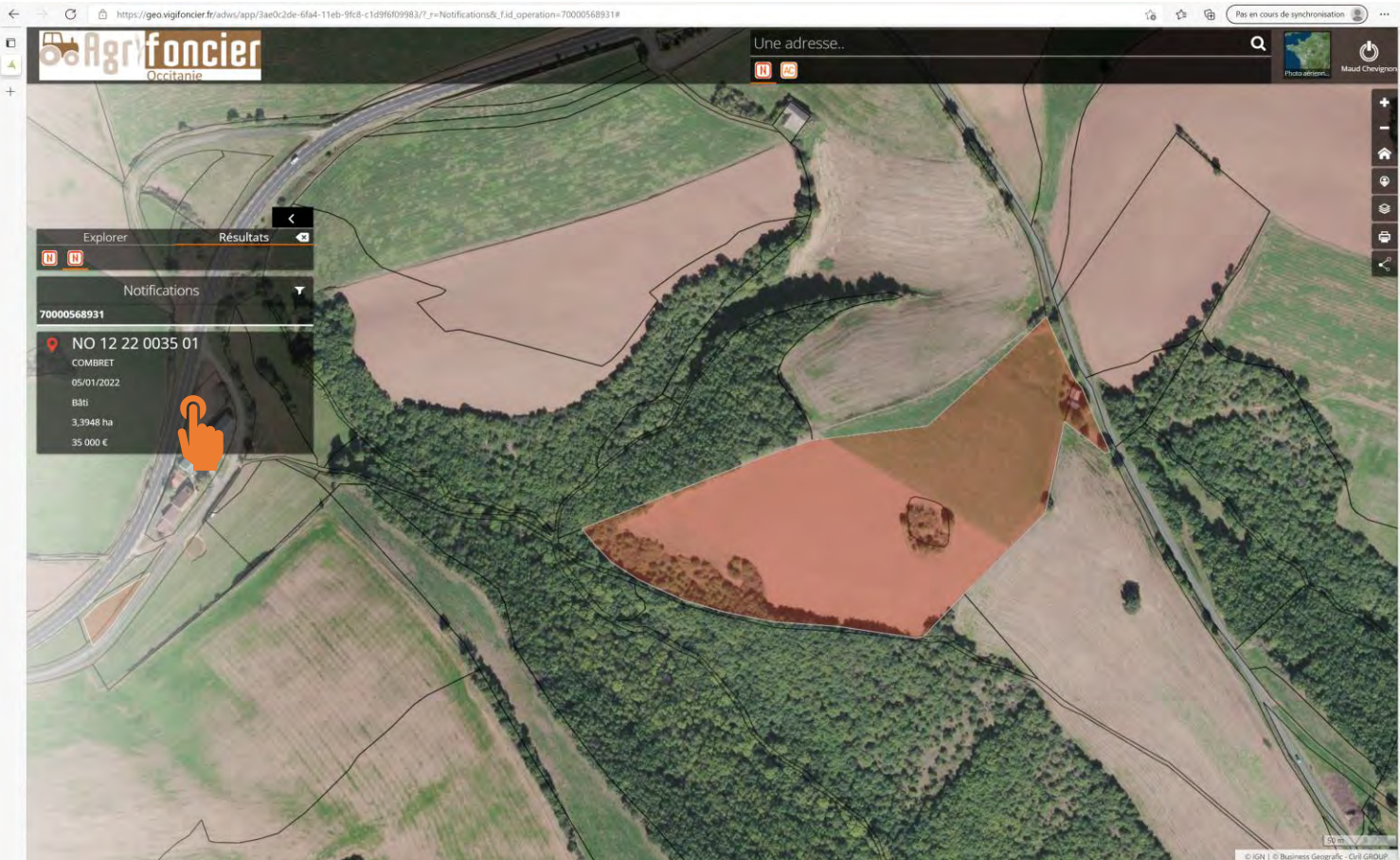

### Agrifoncier – Notification

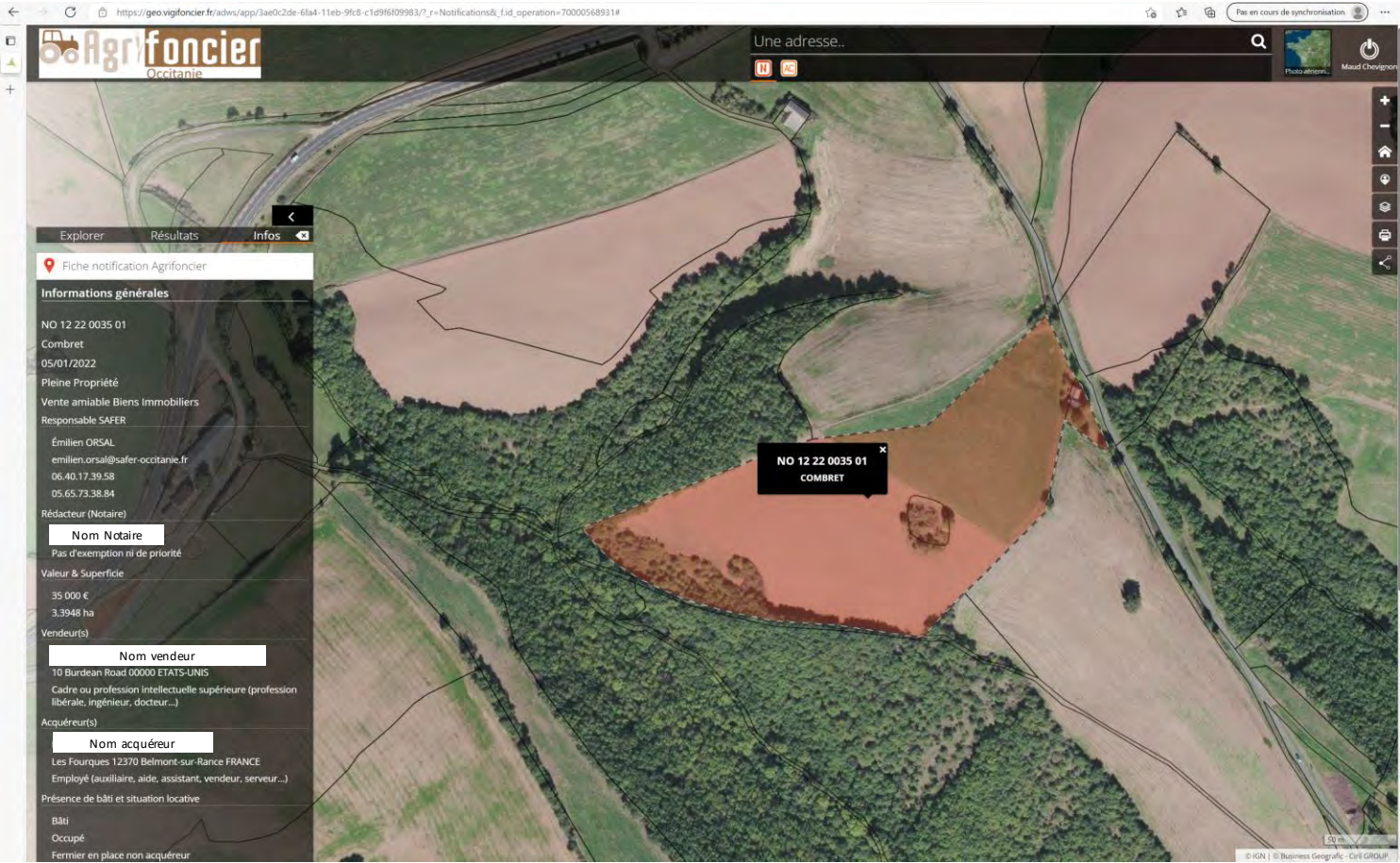

## Agrifoncier – Notification : informations transmises

**Q** Fiche notification Agrifoncier

| Informations générales                                                                                                    |     |    |
|----------------------------------------------------------------------------------------------------|-----|----|
| NO 12 22 0035 01                                                                                                    | Dar | -  |
| Combret                                                                                                    | Par | ce |
| 05/01/2022                                                                                                    |     |    |
| Pleine Propriété                                                                                                    |     | C  |
| Vente amiable Biens Immobiliers                                                                                                    | Q   | n  |
| Responsable SAFER                                                                                                    |     |    |
| Émilien ORSAL                                                                                                    |     |    |
| emilien.orsal@safer-occitanie.fr                                                                                                    | Q   | C  |
| 06.40.17.39.58                                                                                                    |     |    |
| 05.65.73.38.84                                                                                                    |     |    |
| Rédacteur (Notaire)                                                                                                    | Q   | C  |
| Nom Notaire                                                                                                    |     |    |
| Pas d'exemption ni de priorité                                                                                                    |     | 0  |
| Valeur & Superficie                                                                                                    | Q   | C  |
| 35 000 €                                                                                                    |     |    |
| 3,3948 ha                                                                                                    | 0   | C  |
| Vendeur(s)                                                                                                    | ų   | C  |
| Nom vendeur                                                                                                    |     | 6  |
| 10 Burdean Road 00000 ETATS-UNIS                                                                                                    |     |    |
| Cadre ou profession intellectuelle supérieure (profession<br>libérale, ingénieur, docteur)                                                                                                    |     |    |
| Acquéreur(s)                                                                                                    |     |    |
| Nom acquéreur                                                                                                    |     |    |
| Les Fourques 12370 Belmont-sur-Rance FRANCE                                                                                                    |     |    |
| Employé (auxiliaire, aide, assistant, vendeur, serveur)                                                                                                    |     |    |
| Présence de bâti et situation locative                                                                                                    |     |    |
| and the second second se |     |    |

Bâti Occupé Fermier en place non acquéreur

| Parcelles objet de la vente |          |                |             |            | A           |            |             |
|-----------------------------|----------|----------------|-------------|------------|-------------|------------|-------------|
| ٩                           | Com<br>m | Lieu-<br>dit   | Secti<br>on | N°<br>Plan | Subdi<br>v. | Surf<br>M² | Zone<br>PLU |
| ٩                           | Combre   | SAINT<br>LOUIS | А           | 0263       |             | 750        | CN          |
| ۹                           | Combre   | SAINT<br>LOUIS | А           | 0473       | Ī           | 26160      | CN          |
| ۹                           | Combre   | SAINT<br>LOUIS | A           | 0473       | ĸ           | 6540       | CN          |
| Q                           | Combre   | SAINT          | A           | 0474       |             | 498        | CN          |

| Puits de données |                                   |                       |                            |                            |  |  |
|------------------|-----------------------------------|-----------------------|----------------------------|----------------------------|--|--|
| ٩                | Type de<br>périmètre              | Nom                   | Surface<br>intersecté<br>e | % surf.<br>intersecté<br>e |  |  |
| ٩                | Parcs<br>naturels<br>régionaux    | Grands<br>Causses     | 3 ha 42 a 80<br>ca         | 100 %                      |  |  |
| ٩                | ZNIEFF type<br>2<br>continentales | Rougier de<br>Camarès | 3 ha 42 a 80<br>ca         | 100 %                      |  |  |

Puits de données : renseigne de la présence de périmètres environnementaux ou présence de zonage AOP viticole

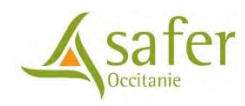

### Agrifoncier - Appel à candidature

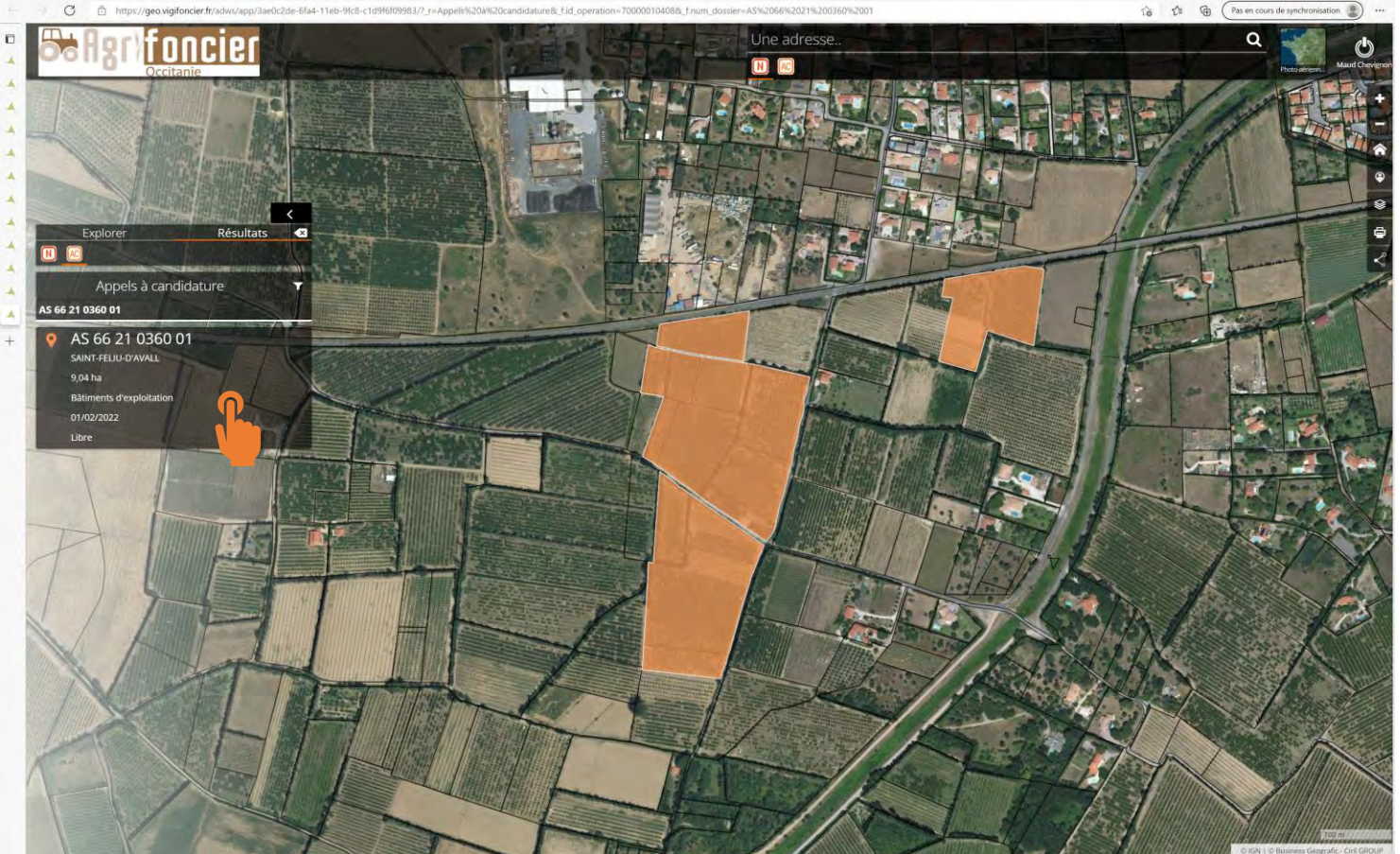

### Agrifoncier - Appel à candidature

C 🙃 https://geo.vigifoncier.fr/advs/app/3ae0c2de-6fa4-11eb-9fc8-c1d9f6f09983/7\_r=Appels%208%20candidature8c\_fid\_operation=700000104088c\_fnum\_dossier=A5%2066%2021%200360%2001

📬 🏚 Pas en cours de synchronisation 📳 …

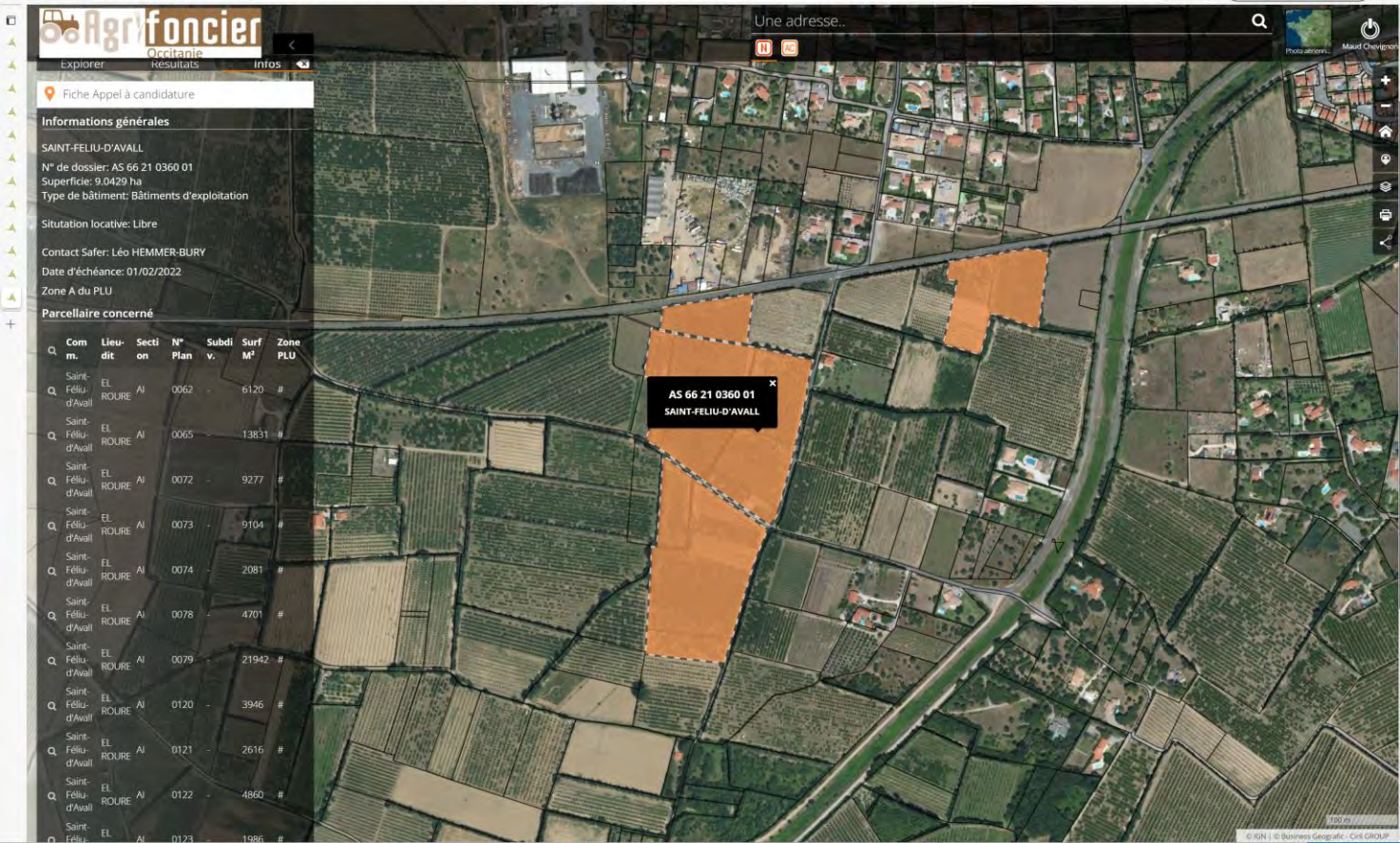

## Agrifoncier - Appel à candidature

#### 💡 Fiche Appel à candidature

Informations générales

#### SAINT-FELIU-D'AVALL

N° de dossier: AS 66 21 0360 01 Superficie: 9.0429 ha Type de bâtiment: Bâtiments d'exploitation

Situtation locative: Libre

Contact Safer: Léo HEMMER-BURY Date d'échéance: 01/02/2022 Zone A du PLU Parcellaire concerné Lieu-N° Surf Com Secti Subdi Zone Q dit Plan M<sup>2</sup> PLU on v. m. Saint-EL ROURE AI Q Féliu-0062 6120 d'Avall Saint-EL ROURE AI Q Féliu-0065 13831 # d'Avall Saint 9277 # Q Féliu-ROURE AI d'Avall Saint-ROURE AI Q Féliu-0073 9104 # d'Aval Saint-EL Q Féliu-0074 2081 AI ROURE d'Avall Saint ROURE AI Q Féliu-0078 4701 # d'Avall Saint-ROURE AI Q Féliu-0079 21942 # d'Avall

| v_app_cand_inters_puits_donnees |                                               |                        |                            |                            |  |  |
|---------------------------------|-----------------------------------------------|------------------------|----------------------------|----------------------------|--|--|
| ٩                               | Type de<br>périmètre                          | Nom                    | Surface<br>intersecté<br>e | % surf.<br>intersecté<br>e |  |  |
| Q                               | Aires<br>parcellaires<br>des AOC<br>viticoles | Côtes du<br>Roussillon | 6 ha 42 a 10<br>ca         | 71 %                       |  |  |
| ٩                               | Aires<br>parcellaires<br>des AOC<br>viticoles | Languedoc              | 6 ha 42 a 10<br>ca         | 71 %                       |  |  |

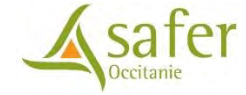

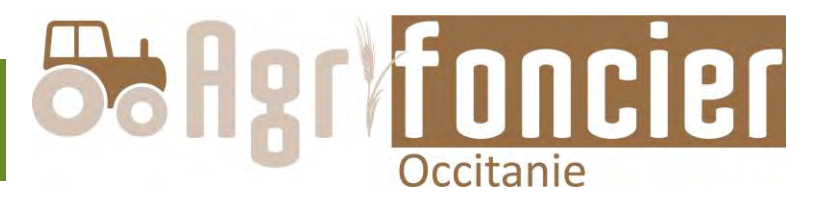

• Ouvrir un navigateur internet

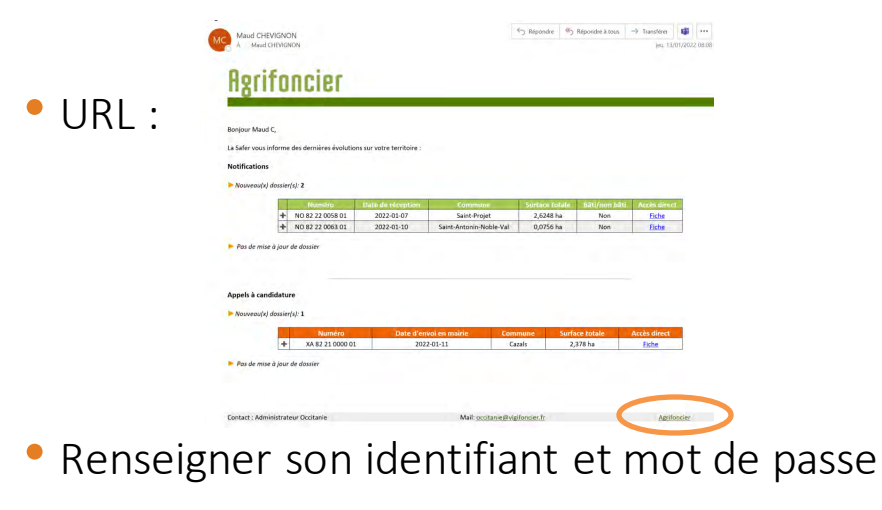

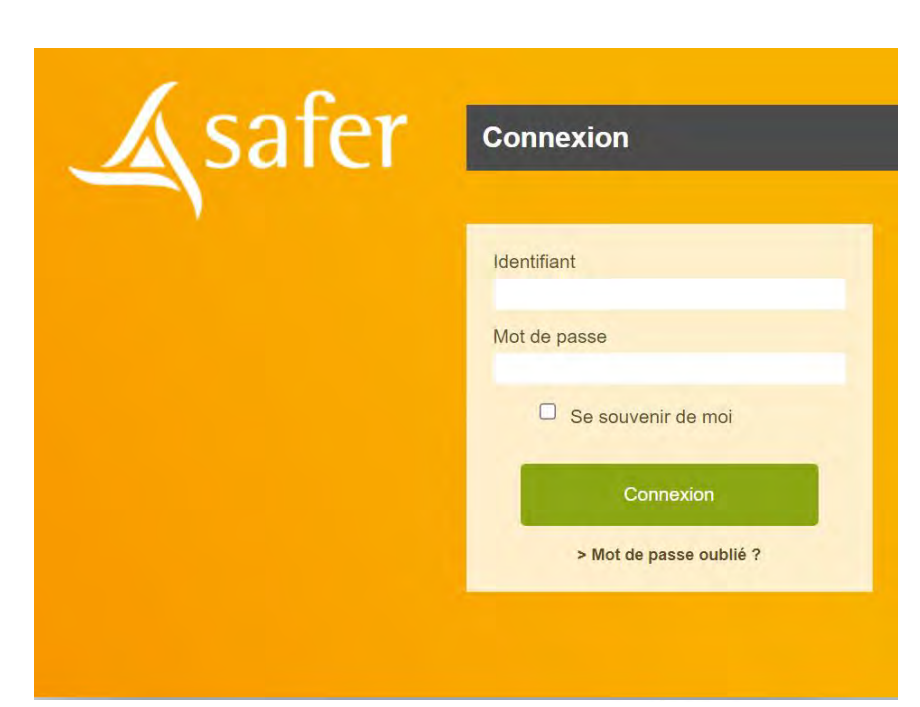

Cliquer sur

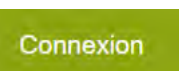

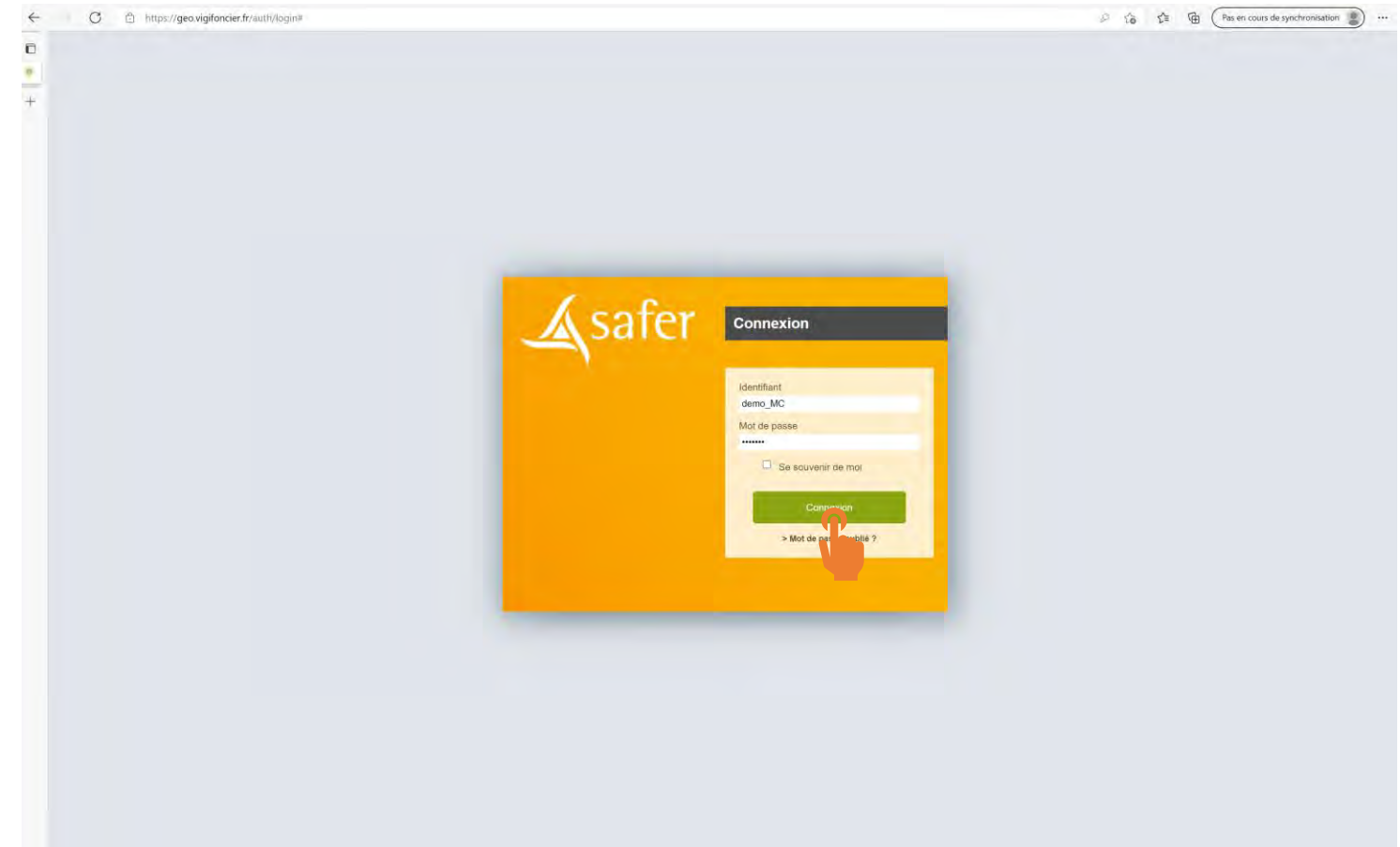

- Ouverture automatiquement sur les dossiers
   Notifications
- Accès à tous les dossiers en cours
- Accès Appel à candidature par le pictogramme

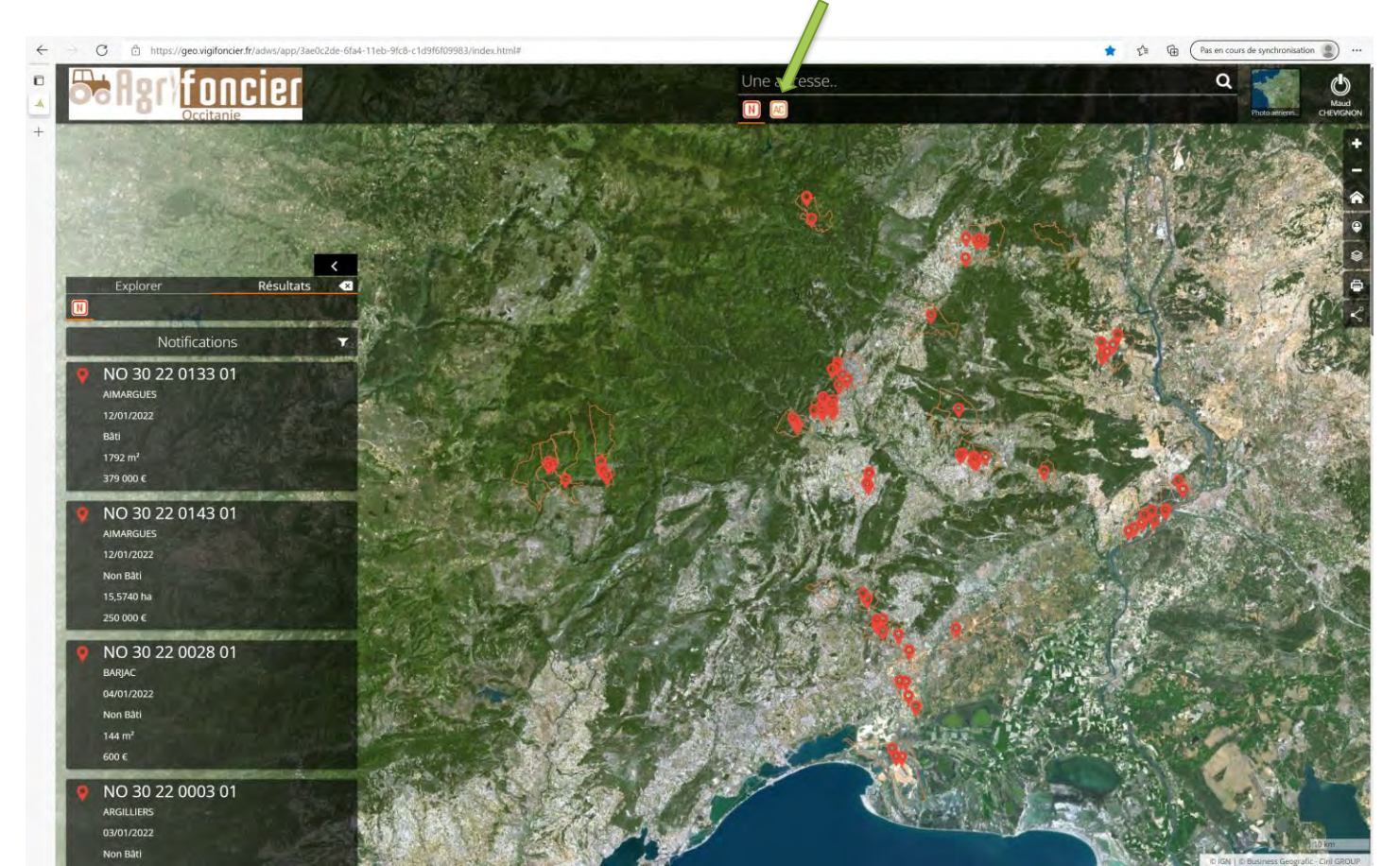

 Accès aux Notifications par le pictogramme N

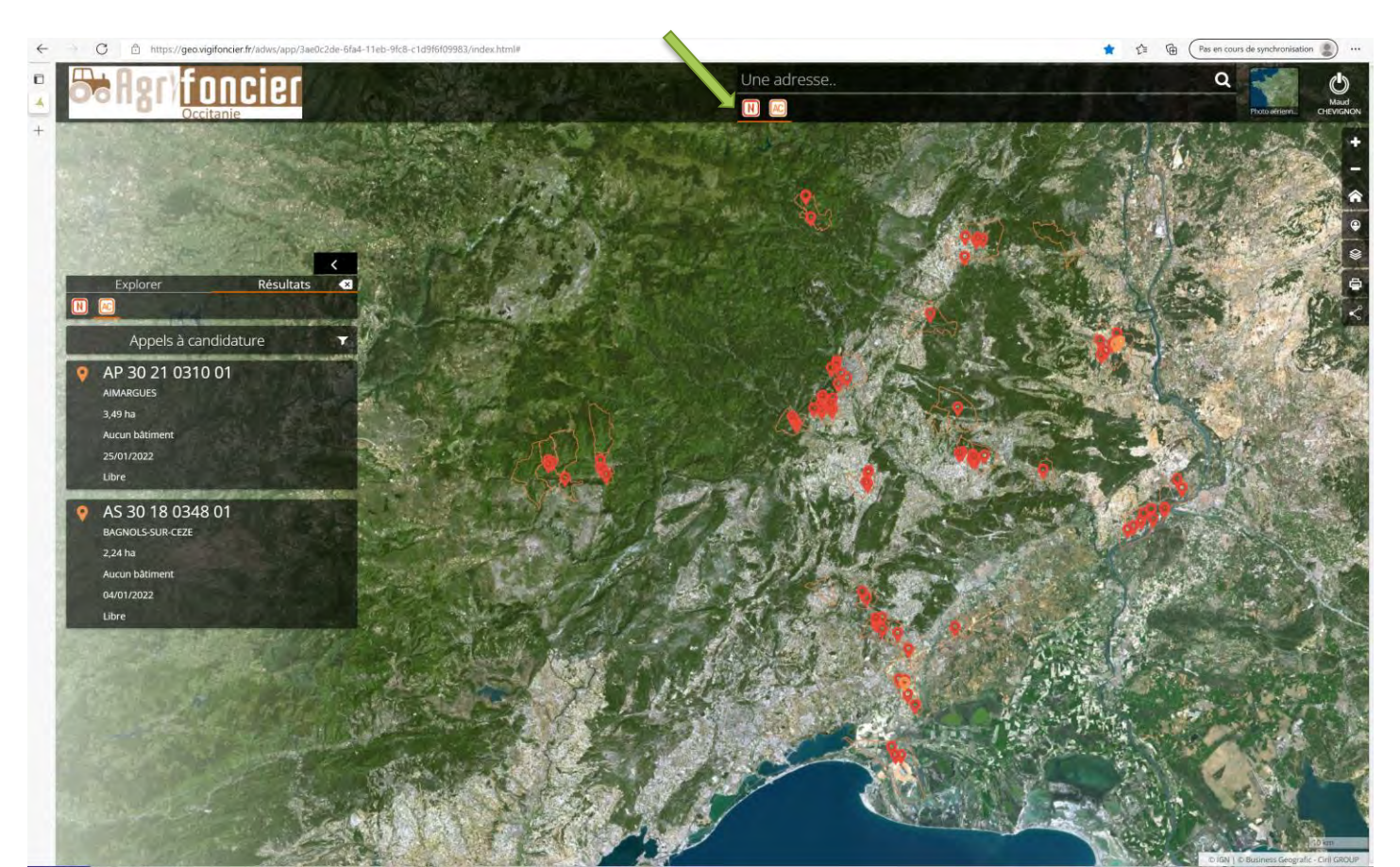

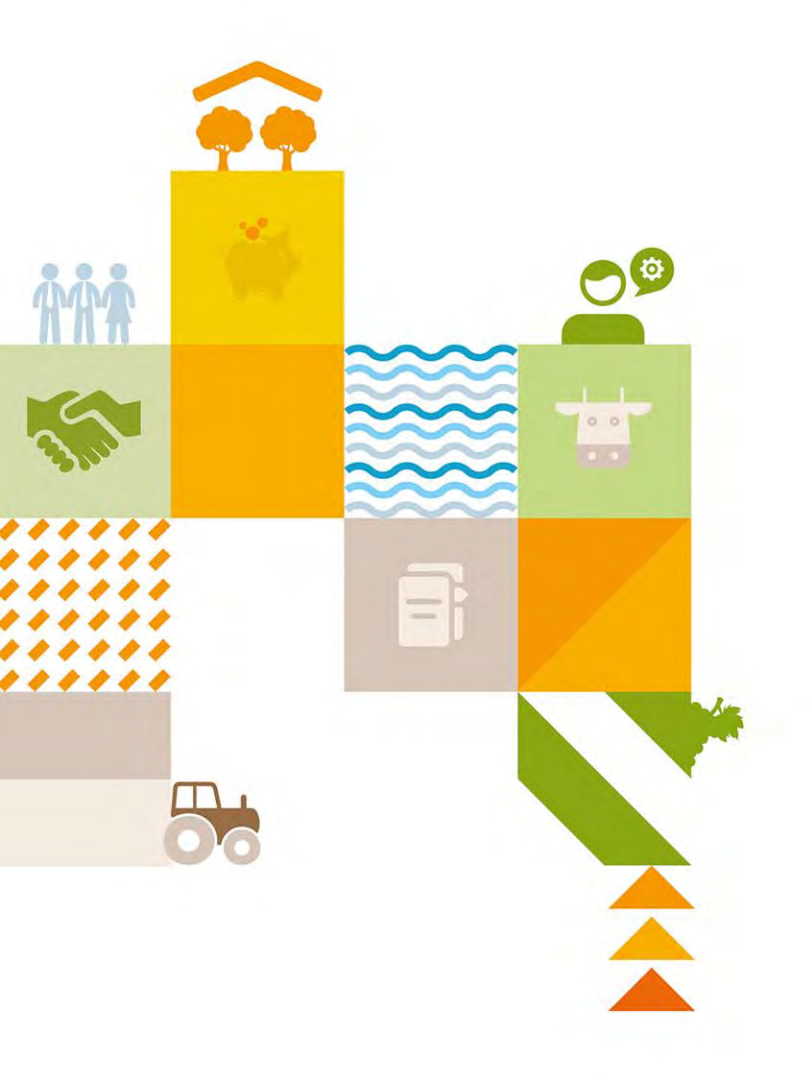

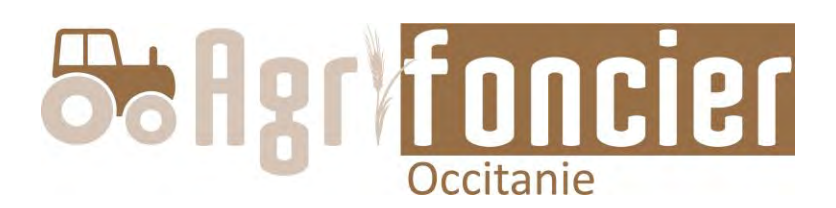

### **Trucs et astuces**

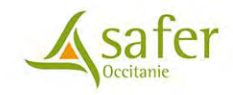

### Trucs et astuces

- Créer le contact <u>agrifoncier@safer-occitanie.fr</u> dans vos carnets d'adresses
- Se créer un raccourci pour l'accès à Agrifoncier ou renseigner le site dans ses favoris de navigation
- Modification mot de passe :

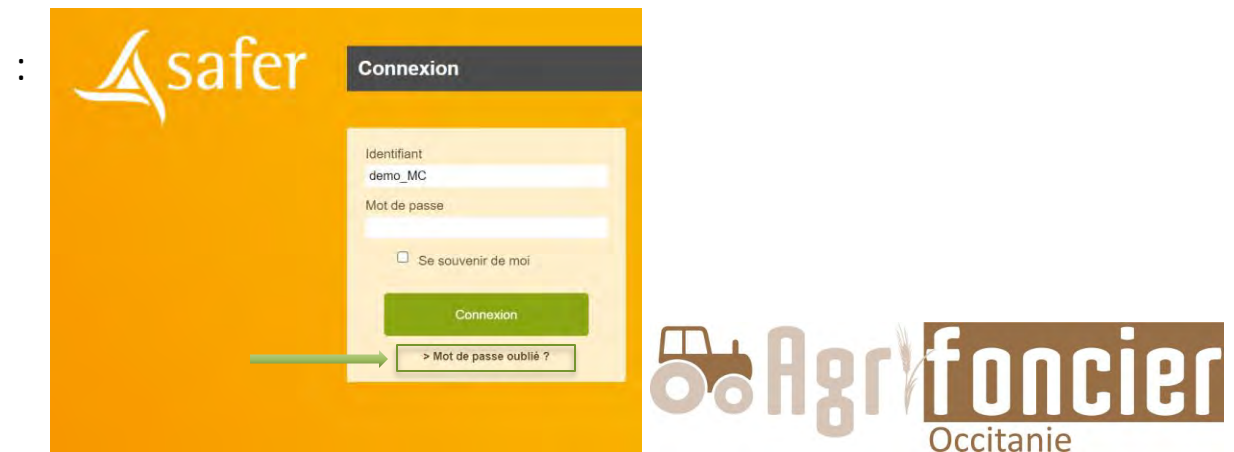

### Trucs et astuces

• Accès à d'autres fonds de référence : cliquer sur le carré

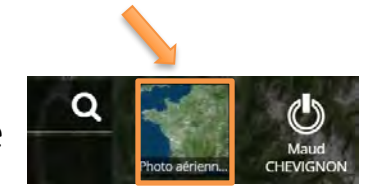

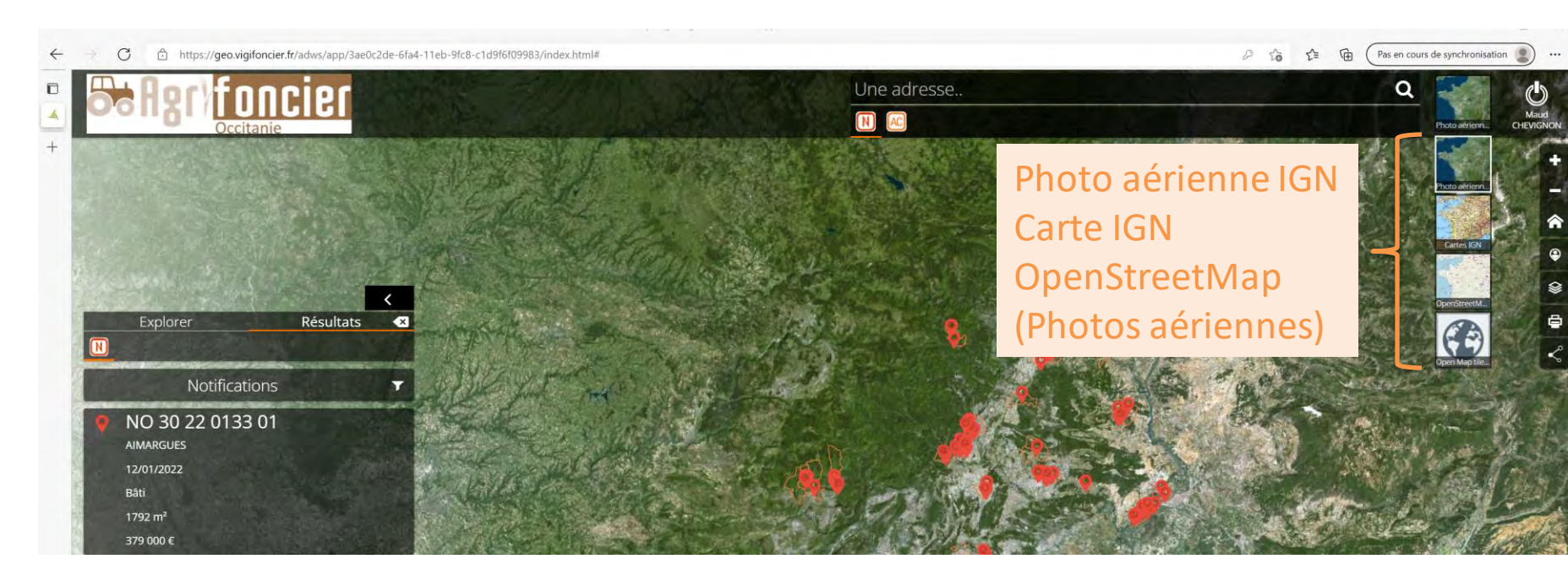

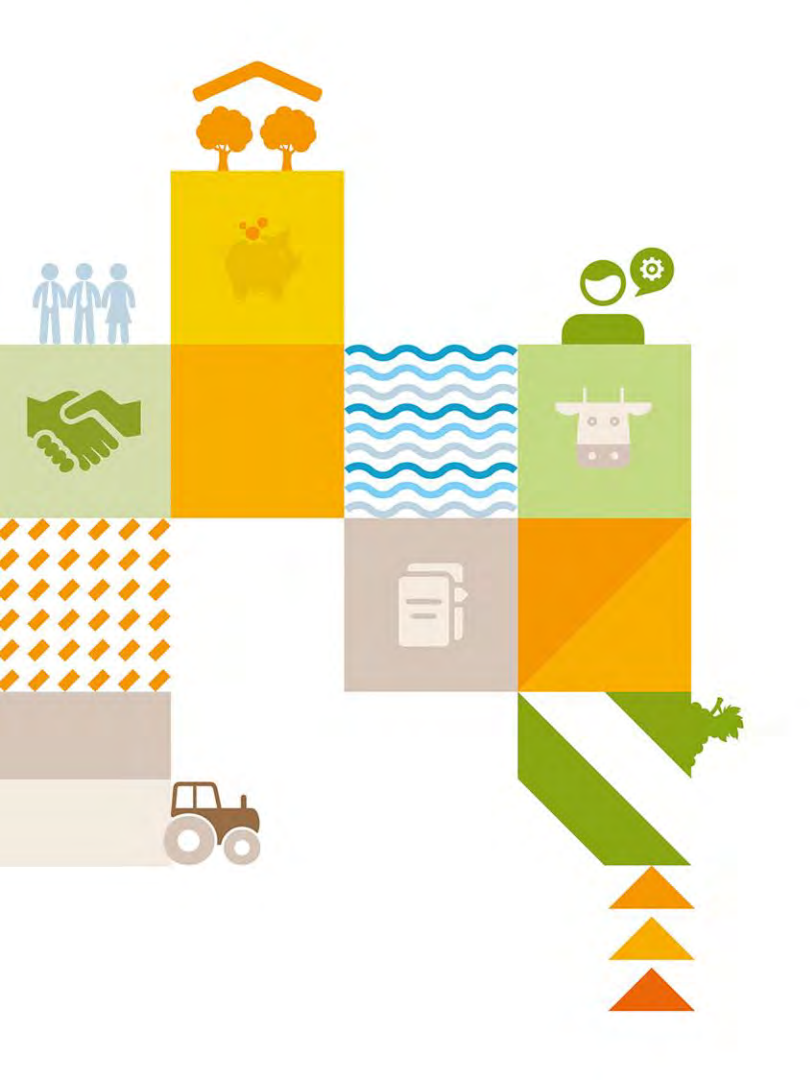

### Merci de votre attention

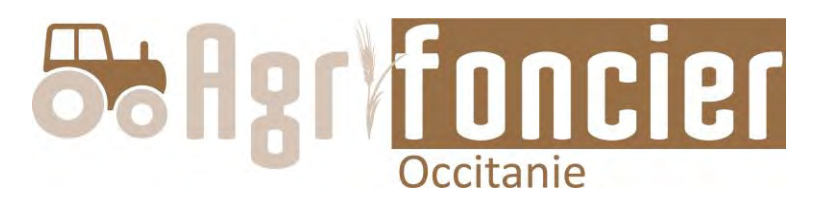

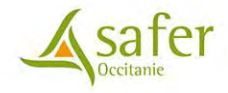

# Transmission des informations Safer aux correspondants locaux

70

00

-

**ÅÅÅ** 

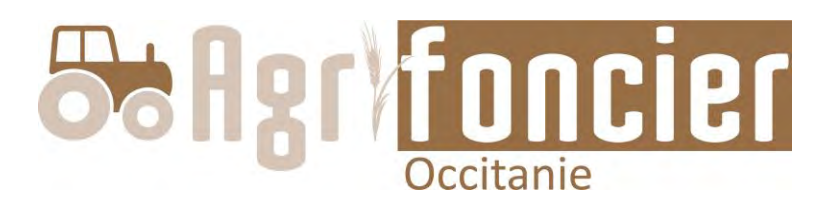

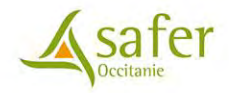